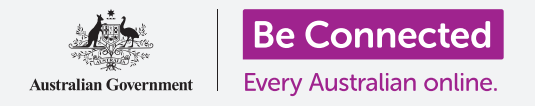

# iPad键盘和屏幕

### 学习如何使用iPad键盘、如何调整屏幕亮度,让它正合你意。

你需要经常用到iPad键盘,所以本指南教你如何使用它。你还将学会如何快速调整iPad屏幕亮度,这样能让你用起来更舒服。

# 你需要什么

在开始前,确保你的平板电脑已经充满电并显示**主屏幕**;你的操作系统也应该完全更新过。

### 了解屏幕键盘

iPad不亚于一台手提电脑,但它没有固定在外的键盘。你的 iPad有**屏幕键盘**,每当你轻敲平板电脑屏幕上的文字输入区 时,这个键盘就会出现。

一个要经常用到键盘的地方叫网络浏览器。你的iPad有一个网络浏览器,叫Safari,让我们打开它。

轻敲Safari图标打开浏览器。

# <complex-block>

轻敲Safari图标 打开你iPad的网络浏览器

# 使用Safari的键盘

Safari打开后会显示你上次访问的最后一个页面或空白页面,上面有你喜欢的网站的链接。你可以看到 网页占据了整个屏幕,看不到键盘。

让我们把键盘找出来,这样我们就可以打字。

- 1. 本次示范中, 轻敲Safari页面顶部的搜索栏, 键盘就会出现在屏幕的底部。
- 2. 轻敲搜索栏后,里面的网页地址变成蓝色,轻敲键盘右上角的删除键,准备搜索一个网址。

# iPad键盘和屏幕

- **3.** 你也可以轻敲**搜索栏**右面的**叉号**清空里面的内容,或 者直接在键盘上输入你要搜索的新内容。
- **4.** 轻敲键盘字母拼出"天气"字样,拼完后轻敲Go,让 Safari搜索天气资料。
- 5. Google会显示搜索结果,这时键盘会消失。要把键盘 找回来,再轻敲一下**搜索栏**。
- 6. 要打一个大写字母,先轻敲任何一个Shift(切换键), 然后轻敲字母,之后键盘会切换回小写字母。
- 如果要大写所有字母,轻敲Caps lock(大写锁定键), 键盘上的字母都会变成大写,你现在输入的都是大写 字母,直到你再按一下大写锁定键。
- 如果你的iPad没有大写锁定键,双击任何一个Shift(切换键), 箭头下面出现一条线,键盘上的字母都会变成大写。要关闭大 写,再按一下Shift箭头。
- 9. 要在字之间留一个空格,轻敲键盘底部长条形Space bar(空格键)。

### 输入标点符号和特殊符号

你还可以输入标点符号和各种特殊符号,比如货币符号。如果 你这种型号的iPad没有在键盘顶部显示数字,你仍然可以用以 下方法输入数字。

- 1. 要看数字、特殊符号和标点符号,轻敲.?123键。
- 2. 要返回正常打字用的字母, 轻敲ABC键。

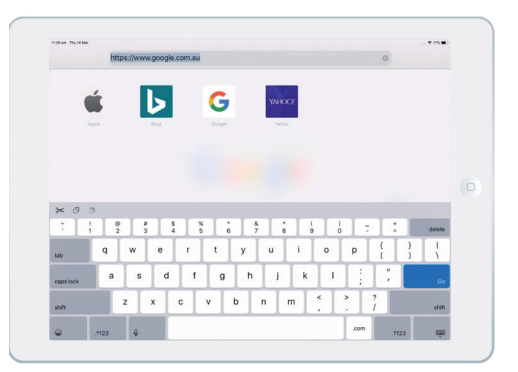

轻敲文字输入区时 键盘会出现在屏幕上

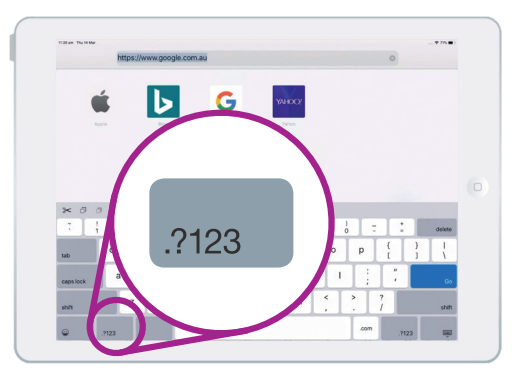

轻敲.?123键看特殊符号和标点符号

# iPad键盘和屏幕

# 快速调整屏幕亮度

你可以从**控制中心**调整屏幕亮度,用手指从屏幕右上角往下扫便可。你可以随时打开控制中心,不论你 是在使用应用程序、还是在打电话或浏览一个网站。

- **1.** 要打开**控制中心**,把手指放在边框 (包围屏幕的黑色或白色部分) 右上角的地方。
- 2. 从屏幕右上角处往下扫打开控制中心。
- 3. 寻找带太阳图标的滑动条,这控制屏幕亮度。

# "你可以随时打开控制中心,不论你是在使用应用程序、 还是在打电话或浏览一个网站。"

- **4.** 把手指放在滑动条上, 往上滑屏幕会变亮, 这样在阳光直射的地方用iPad会轻松些。
- **5.** 手指往下滑屏幕会变暗, 在光线暗的房间里或在晚上你可能需要这么做。
- **6.** 找到你要的亮度后把手指从滑动条上拿开,设定它。
- 7. 你可以往上扫关闭**控制中心**, iPad会回到你先前正在做的地方。

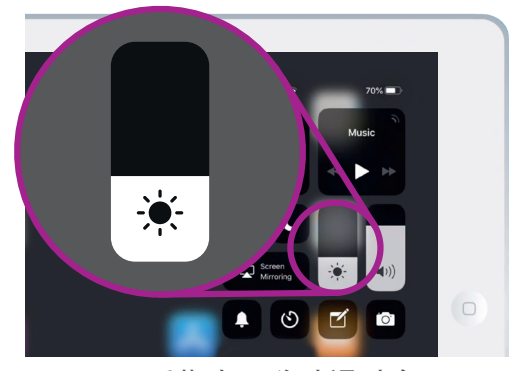

用手指上下移动滑动条 调整屏幕亮度